## 

# 3. Инструкция по эксплуатации программного обеспечения VOR 2700 (RU.AECФ.30008-01)

### 1 ОСНОВНЫЕ ХАРАКТЕРИСТИКИ

Программное обеспечение VOR 2700 (RU.AECФ.30008-01) является программным блоком автоматизированных систем управления азимутального радиомаяка VOR 2700 (далее по тексту – радиомаяк). Программное обеспечение VOR 2700 (RU.AECФ.30008-01) выполняет следующие задачи:

- включение, отключение, переключение комплектов радиомаяка в местном и дистанционном режимах;
- автоматический переход на резервный комплект и/или отключение, в случае аварийного состояния параметров радиомаяка;
- о отображение состояния радиомаяка и его модулей локально, на экранах АДУ и МАРМ;
- передача информации об изменениях состояний радиомаяка в систему логгирования на л лу.

АДУ;

- о авторизацию и аутентификацию пользователей системы;
- о отображение состояний и управление системами жизнеобеспечения контейнера.

Общие сведения ПО компонентов входящих в состав программного обеспечения VOR 2700 (RU.AECФ.30008-01) описаны в соответствующих документах:

- Инструкция по эксплуатации программное обеспечение шкафа АДУ RCE 2700 (RU.AECФ.30000-01).
- Инструкция по эксплуатации программное обеспечение MAPM MWS 2700 (RU.AECФ.30002-01).

В тексте приняты следующие сокращения:

- АДУ аппаратура дистанционного управления;
- AM амплитудная модуляция;
- АМУ антенно-мачтовое устройство;
- АРУ автоматическая регулировка усиления;
- АЦП аналого-цифровой преобразователь;
- БЧ боковая частота;
- ВС воздушное судно;
- ВЧ высокая частота;
- ДН диаграмма направленности;
- ДУ дистанционное управление;
- ДГУ дизель-генераторная установка;
- 3Д запрос дальности;
- ИБП источник бесперебойного питания;
- ИТР инженерно-технический работник;

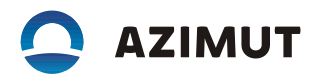

#### КА – контрольная антенна;

- КДП командно-диспетчерский пункт;
- МАРМ мобильное автоматизированное рабочее место;
- НБЧ несущая и боковая частоты;
- ПРД передатчик;
- ПРД\_БЧ передатчик боковой частоты;
- ПРД\_НБЧ передатчик несущей частоты
- ОВЧ очень высокая частота;
- ОД ответ дальности;
- ОКО (программа) обобщенного контроля объектов;
- РКО (программа) расширенного контроля объектов;
- УА устройство автоматики;
- УК устройство контроля;
- УМ усилитель мощности;
- ICAO Международная организация гражданской авиации;
- VOR всенаправленный азимутальный ОВЧ радиомаяк.

### 2 УКАЗАНИЯ ПО ЭКСПЛУАТАЦИИ

VOR 2700 может находиться в следующих состояниях:

отключен,

дежурный режим;

рабочий режим.

VOR 2700 имеет два режима управления, переводящих его из дежурного режима в рабочий: местное управление (МУ),

дистанционное управление (ДУ).

Изменение режима управления производится нажатием кнопки «МУ/ДУ» на лицевой панели устройства автоматики.

В режиме ДУ управление производится с помощью виртуальных кнопок АДУ или МАРМ. Данный режим является режимом автоматического функционирования VOR 2700.

2.1 Режим местного управления

2.1.1 В режиме МУ управление радиомаяком производится с помощью кнопок на лицевой панели устройства автоматики и с помощью виртуальных кнопок в окне PKO Vor для пользователя с уровнем доступа не ниже «инженер». Управление системы автоматического контроля отключено. При включенном маяке индикация общего состояния в местном режиме всегда «Авария».

### 2.2 Режим дистанционного управления

2.2.1 Дистанционный режим предназначен для нормальной работы приемоответчика. В дистанционном режиме управления можно подключать МАРМ к любой микроЭВМ. Это производится соединением с помощью пачкорда разъема «LAN» MAPM с одним из разъемов «МикроЭВМ 1», «МикроЭВМ 2» шкафа, для целей управления приемоответчиком. Подключение МАРМ для целей считывания состояния может осуществляться к любой микроЭВМ, а для целей управления устройствами приемоответчика только к основной микроЭВМ.

2.2.2 В дистанционном режиме управление доступно только из окон АДУ (шкафа АДУ и МАРМ).

2.3 В окне обобщенного управления во вкладках «управление» и «оборудование» (рисунок 2.1) есть органы управления, которые позволяют производить:

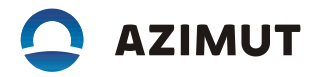

включение азимутального радиомаяка (1-й включается как основной, 2-й в резерве); отключение азимутального радиомаяка.

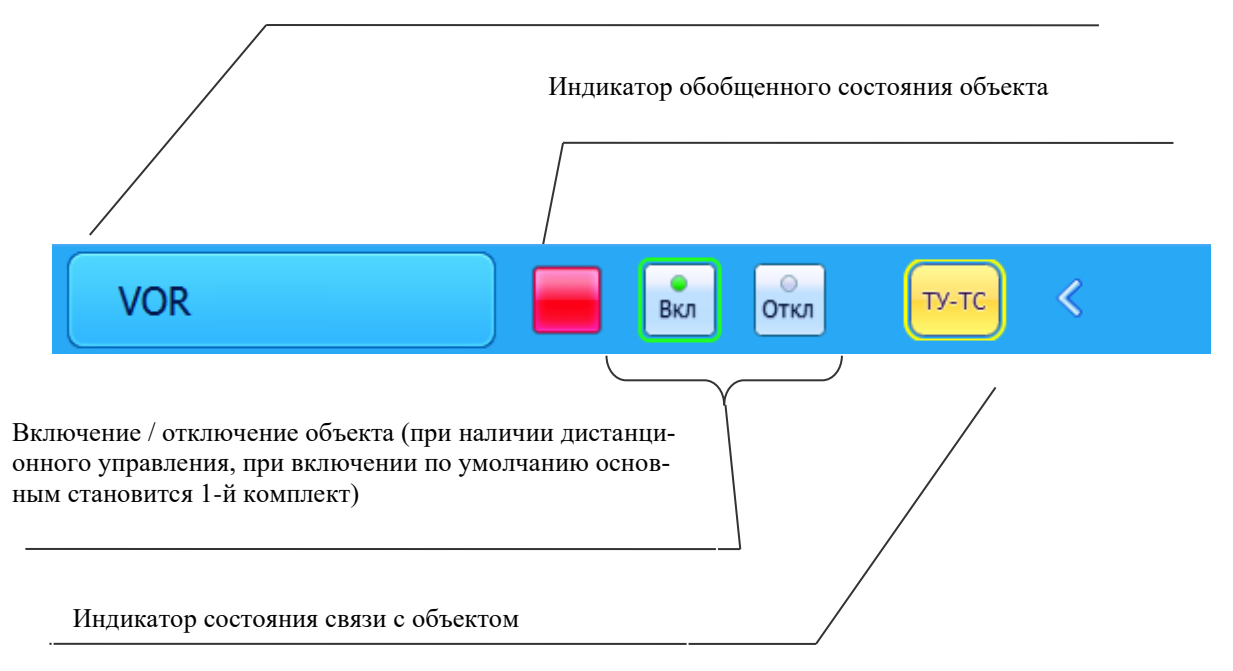

Клавиша вызова окна расширенного управления и контроля

Рисунок 2.1 – Окно обобщенного управления.

2.4 В окне обобщенного управления во вкладке «ТУ-ТС» есть органы управления, которые позволяют производить:

- смену основной микро ЭВМ;
- исключение каждой из микро ЭВМ из работы аппаратуры ДУ;
- запуск каждой из микро ЭВМ в работу аппаратуры ДУ.

2.5 В окне расширенного управления и контроля есть органы управления и индикации (рисунок 4.3):

включение в работу 1-го комплекта азимутального радиомаяка (2-й включается в резерв);

– включение в работу 2-го комплекта азимутального радиомаяка (1-й включается в резерв);

 переключение комплектов азимутального радиомаяка с рабочего на резервный в режиме работы;

– отключение комплектов азимутального радиомаяка – перевод в дежурный режим;

 – элементы индикации, позволяющие отображать состояние каналов связи с каждой микро ЭВМ, состояние каждого комплекта.

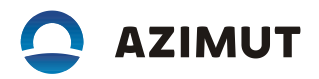

Индикатор общего состояния радиомаяка

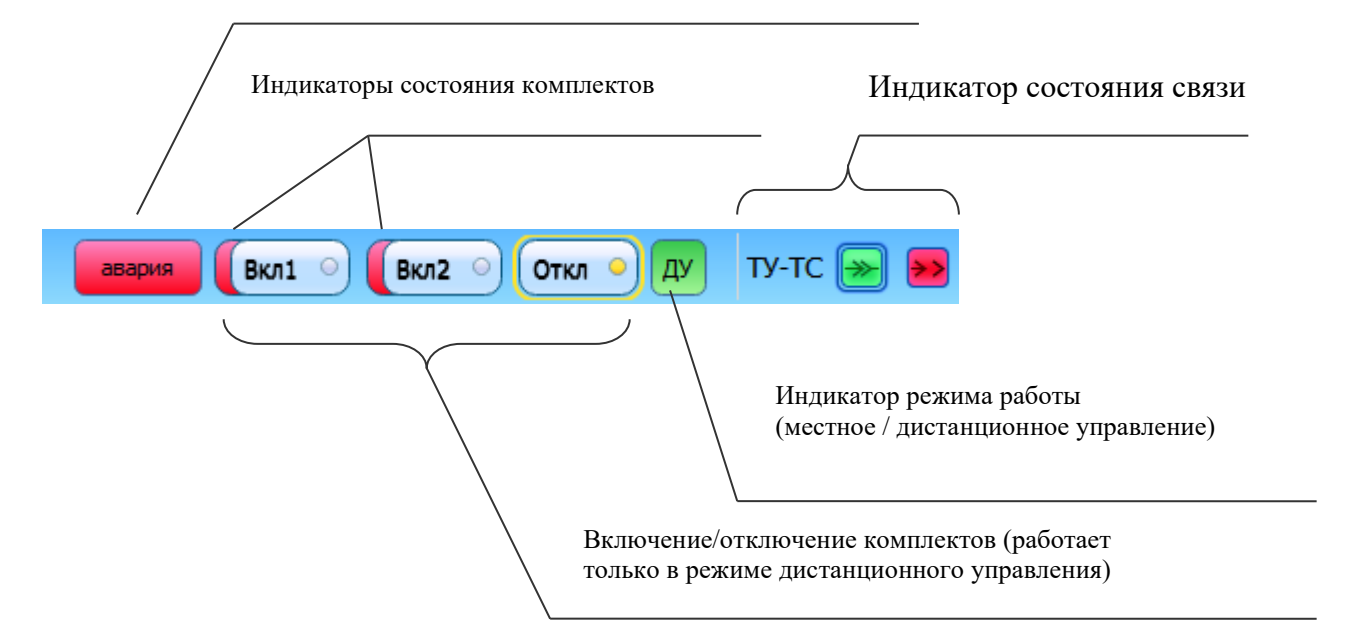

Рисунок 2.2 – Органы управления и индикации окне расширенного управления и контроля.

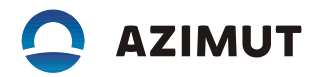

#### 2.6 Отображение состояния азимутального радиомаяка

Индикаторы на панели устройства автоматики и в окнах аппаратуры ДУ отображают общее состояние азимутального радиомаяка. В окне расширенного управления и контроля дополнительно есть индикатор режима работы (местный/дистанционный).

Аварийные состояния и состояние ухудшения запоминаются системой контроля. Они могут быть сброшены только выключением азимутального радиомаяка.

После устранения причины аварии (ухудшения) оператор должен произвести либо выключение в режиме местного управления с последующим включением азимутального радиомаяка в режиме дистанционного управления, либо при работающем радиомаяка перевести его в режим ДУ, при этом и контрольные устройства и микро ЭВМ начнут новый цикл контроля, сбросив предыдущие состояния.

Для выбора окна расширенного управления и контроля необходимо нажать виртуальную кнопку «VOR» на вкладке «Все объекты» окна обобщенного управления.

В раскрывшемся окне доступны 5 вкладок:

- «Функциональная схема»;
- «Секция»;
- «Контроль и управление»;
- «Конфигурация».

2.6.1 Функциональная схема. Она позволяет проследить состояние последовательных интерфейсов RS-485 азимутального радиомаяка и отображает положение СВЧ реле.

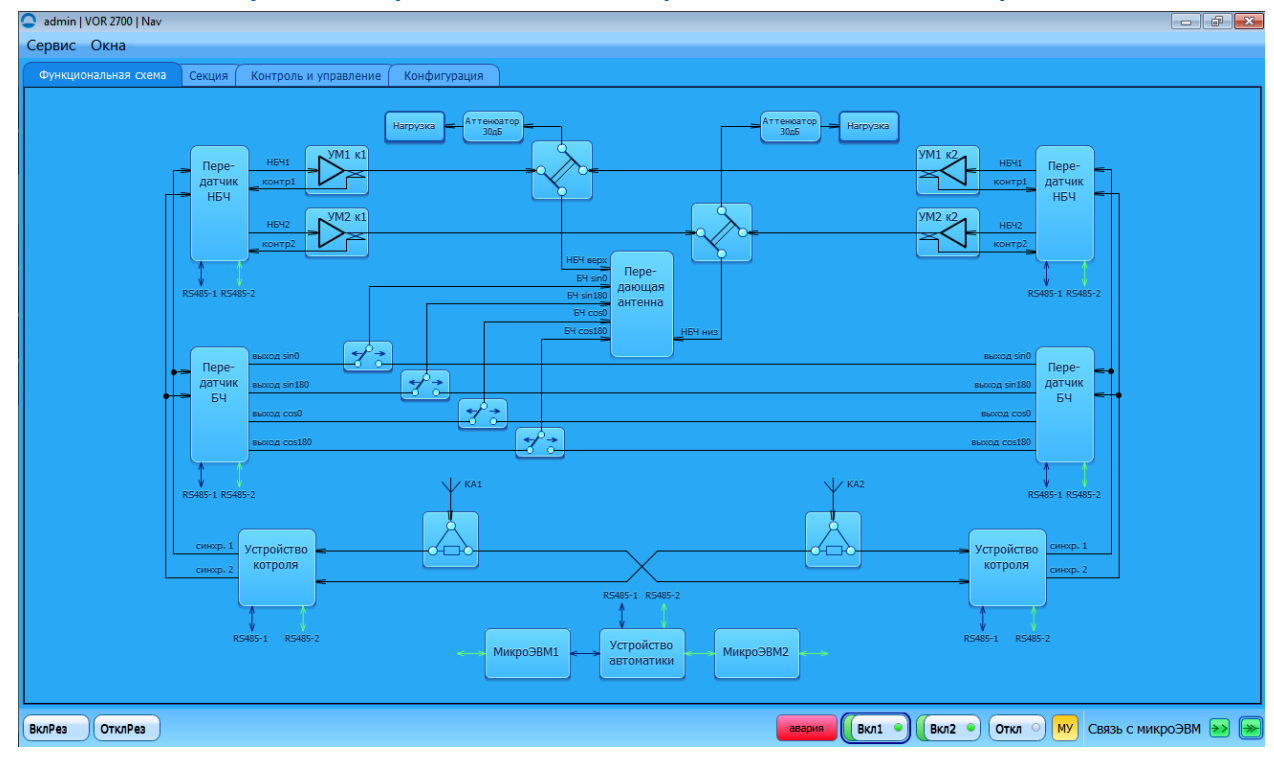

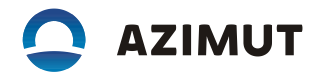

**2.6.2** Вкладка «Контроль и управление» дает возможность вывести в таблицу интересующие параметры азимутального радиомаяка) из выпадающего списка всех доступных параметров. В таблице будут отображаться текущие значения выбранных параметров.

Набор параметров может быть сохранен под каким-либо именем с тем, чтобы впоследствии его можно было вызвать по этому имени.

| admin   VOR 2700   Nav  |         |              |                          |                              |          |        |                    |             |              |
|-------------------------|---------|--------------|--------------------------|------------------------------|----------|--------|--------------------|-------------|--------------|
| Сервис Окна             |         |              |                          |                              |          |        |                    |             |              |
| Функциональная схема Се | екция ( | Контроль и   | управление               | Конфигурация                 |          |        |                    |             |              |
| Регулировки             |         |              |                          |                              |          |        |                    |             |              |
|                         |         |              |                          |                              |          |        |                    |             |              |
| Наборы                  | ×       | Измеряемые г | араметры                 |                              |          |        |                    |             | ×            |
| Установить              |         | Узел         | Название                 | Ì                            | Значение | Мин.   | Соответствие       | Макс.       | Ед. изм.     |
| КСВН                    |         | УК1          | Отклон. част             | готы несущей Ант 1           | 0        | -1000  |                    | 1000        | Гц           |
| Темп ПРД                |         | УК1          | Уровень ВЧ Ант 1         |                              | 0.48     | -0.90  |                    | 2.10        | дБм          |
| УК1                     |         | УК1          | Частота поднесущей Ант 1 |                              | 9960.0   | 9910.0 |                    | 10010.0     | Гц           |
| УК2                     |         | УК1          | КАМ поднес               | ущей Ант 1                   | 30.5     | 26.0   |                    | 34.0        | %            |
| Обмен                   |         | УК1          | Девиация по              | днесущей Ант 1               | 479.8    | 460.0  |                    | 500.0       | Гц           |
| KA1                     |         | УК1          | Частота огиб             | бающей опорной фазы Ант 1    | 30.0     | 29.8   |                    | 30.2        | Гц           |
| KA2                     |         | УК1          | Частота огиб             | бающей переменной фазы Ант 1 | 30.0     | 29.8   |                    | 30.2        | Гц           |
|                         |         | УК1          | КАМ сигнал               | а переменной фазы Ант 1      | 31.1     | 26.0   |                    | 34.0        | %            |
|                         |         | УК1          | Азимут Ант 1             | L                            | -0.33    | -2.00  |                    | 2.00        | •            |
|                         |         | УК1          | КАМ СО Ант               | 1                            | 5.0      | 4.0    |                    | 6.0         | %            |
|                         |         | УК1          | Частота СО /             | Ант 1                        | 1020.0   | 1000.0 |                    | 1040.0      | Гц           |
|                         |         | УК2          | Отклон. част             | готы несущей Ант 1           | 0        | -1000  |                    | 1000        | Гц           |
|                         |         | УК2          | Уровень ВЧ /             | Ант 1                        | 0.47     | -0.70  |                    | 3.30        | дБм          |
|                         |         | УК2          | Частота под              | несущей Ант 1                | 9960.0   | 9910.0 |                    | 10010.0     | Гц           |
|                         |         | УК2          | КАМ поднес               | ущей Ант 1                   | 30.5     | 26.0   |                    | 34.0        | %            |
|                         |         | УК2          | Девиация по              | днесущей Ант 1               | 479.7    | 460.0  |                    | 500.0       | Гц           |
|                         |         | УК2          | Частота огиб             | бающей опорной фазы Ант 1    | 30.0     | 29.8   |                    | 30.2        | Гц           |
|                         |         | УК2          | Частота огиб             | бающей переменной фазы Ант 1 | 30.0     | 29.8   |                    |             | Гц           |
|                         |         | УК2          | КАМ сигнала              | а переменной фазы Ант 1      | 31.2     | 26.0   |                    | 34.0        | %            |
|                         |         | УК2          | Азимут Ант 1             | L                            | -0.33    | -2.00  |                    | 2.00        | •            |
|                         |         | УК2          | КАМ СО Ант               | 1                            | 5.0      | 4.0    |                    | 6.0         | %            |
|                         |         | УК2          | Частота СО /             | Ант 1                        | 1020.0   | 1000.0 |                    | 1040.0      | Гц           |
|                         |         |              |                          |                              |          |        |                    |             |              |
|                         |         |              |                          |                              |          |        |                    |             |              |
| + 4 2 7 7               | ×       |              |                          |                              |          |        |                    |             |              |
|                         |         |              |                          |                              |          |        |                    |             |              |
| ВклРез ОтклРез          |         |              |                          |                              |          | авария | Вкл1 • Вкл2 • Откл | 🕘 树 Связь с | микроЭВМ 赺 凄 |

2.6.3 Во вкладке «Конфигурация» выполняются операции:

– сохранить конфигурацию в файл на жесткий диск МАРМ, а также загрузить из файла и записать в радиомаяк;

– выполнить операции записи в память/чтение из памяти радиомаяка и микроЭВМ на разных уровнях, а именно:

<sup>52</sup>

— (F2) загрузка параметров в устройства радиомаяка, которые установлены во вкладках

«Конфигурация»:

- «Основные настройки»;
- «Установки ПРД»;
- «Установки контроля».

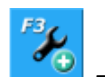

– (F3) считывание параметров из устройств радиомаяка и отображение их во вкладке

«Конфигурация»;

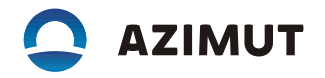

(F4) сохранение конфигурации в энергонезависимую память маяка (в энергонезависимую память кросс-платы секции);

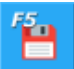

– (F5) сохранение резервной копии конфигурации в файл на микроЭВМ, находящейся в режиме «Master»;

– (F6) восстановление конфигурации из резервной копии, ранее сохраненной в файл микроЭВМ, находящейся в режиме «Master» в устройства и в энергонезависимую память кроссплаты секции;

(F7) формирование карты контрольных режимов и фактических значений шкафа в файл на МАРМ. При длительном нажатии открывается дополнительное меню.

Внимание! Загрузка конфигурации из резервной копии (клавиша F6) влечёт за собой полную замену информации в энергонезависимой памяти.

| admin   VOR 2700   Nav |                    |                |                         |                   |                      |                  |                             |
|------------------------|--------------------|----------------|-------------------------|-------------------|----------------------|------------------|-----------------------------|
| Функциональная схема   | Секция Контрол     | ь и управление | Конфигурация            |                   |                      |                  |                             |
| Утилиты                | k                  | **             | F4                      | 1                 | F5.                  | <b>#</b>         |                             |
| Текущая конфигурация   |                    |                |                         |                   | 📄 Загрузить          | 📻 Сохранить      | 🛃 Сохранить как             |
| Основные настройки     | Установки контроля | Установки ПРД  |                         |                   |                      |                  |                             |
|                        |                    |                |                         |                   |                      |                  |                             |
|                        |                    |                | Частота несущей:        | 114,900 МГц ≑     | КАМ поднесущей:      | 30,0 牵           |                             |
|                        |                    | п              | оправка азимута ант. 1: | 11,00 ° 🌲         | КАМ СО:              | 5,0 🜩            |                             |
|                        |                    | п              | оправка азимута ант. 2: | 11,00 ° ≑         | КАМ РТС:             | 30,0 ≑           |                             |
|                        |                    |                | Режим СО: М             | орзе 💌            | Девиация поднесущей: | 16,0 🜩           |                             |
|                        |                    | Си             | нхронизация СО с DME: В | u 🔽               | Смещение азимута:    | -56,0 ° 🔶        |                             |
|                        |                    |                | Код СО: S               | TW                |                      |                  |                             |
|                        |                    | Чувствител     | ьность контроля +6дБ: О | ткл 💌             |                      |                  |                             |
|                        |                    |                | ĺ                       | Время наработки — |                      |                  |                             |
|                        |                    |                | l                       | 105               |                      |                  |                             |
|                        |                    |                |                         |                   |                      |                  |                             |
|                        |                    |                |                         |                   |                      |                  |                             |
| ВклРез ОтклРез         |                    |                |                         |                   | авария               | Вкл1 • Вкл2 • От | кл 💿 树 Связь с микроЭВМ 🍉 📑 |

2.6.4 Вкладка «Секция». На ней показаны полные наименования и позиционные обозначения устройств, ходящих в состав секции. Кроме того, отображается состояние этих устройств.

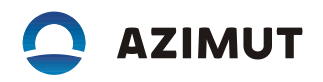

Аварийные устройства имеют позиционные обозначения на красном фоне, устройства в состоянии нормы – на зеленом фоне, а если состояние неизвестно, то – на сером фоне.

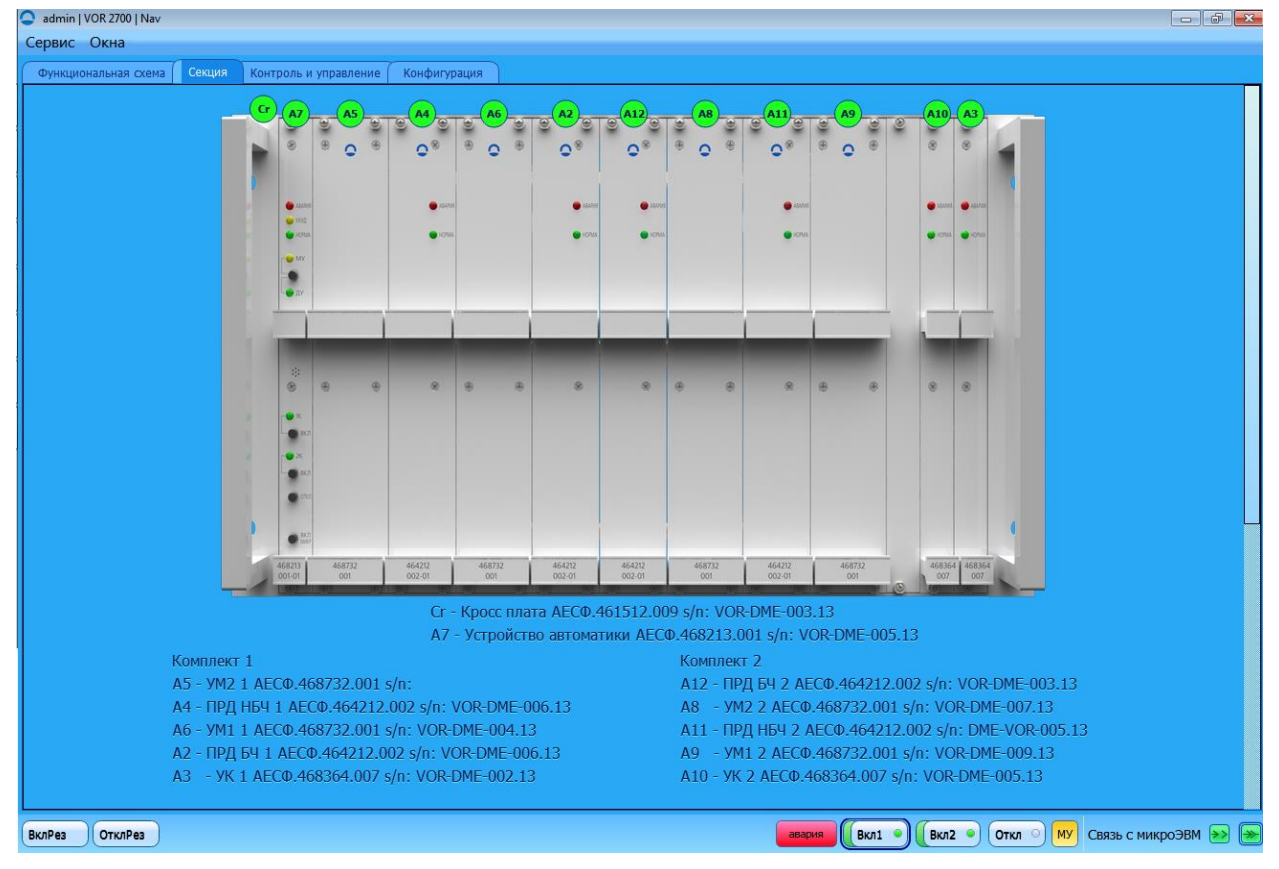

2.7 Из окна обобщенного управления можно вызвать окно расширенного контроля системы питания шкафа, нажав на виртуальную кнопку «Электропитание», расположенную под кноп-кой «VOR».

В окне отображается функциональная схема системы питания шкафа, аналогичная схеме,

приведенной на рис. 2.4.

На этой схеме отображается состояние устройств и цепей системы электропитания шкафа:

- красным цветом аварийные цепи и устройства,
- зеленым цветом -цепи и устройства, имеющие состояние нормы,
- серым цветом цепи и устройства, состояние которых неопределенно.

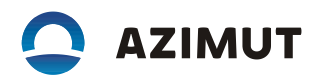

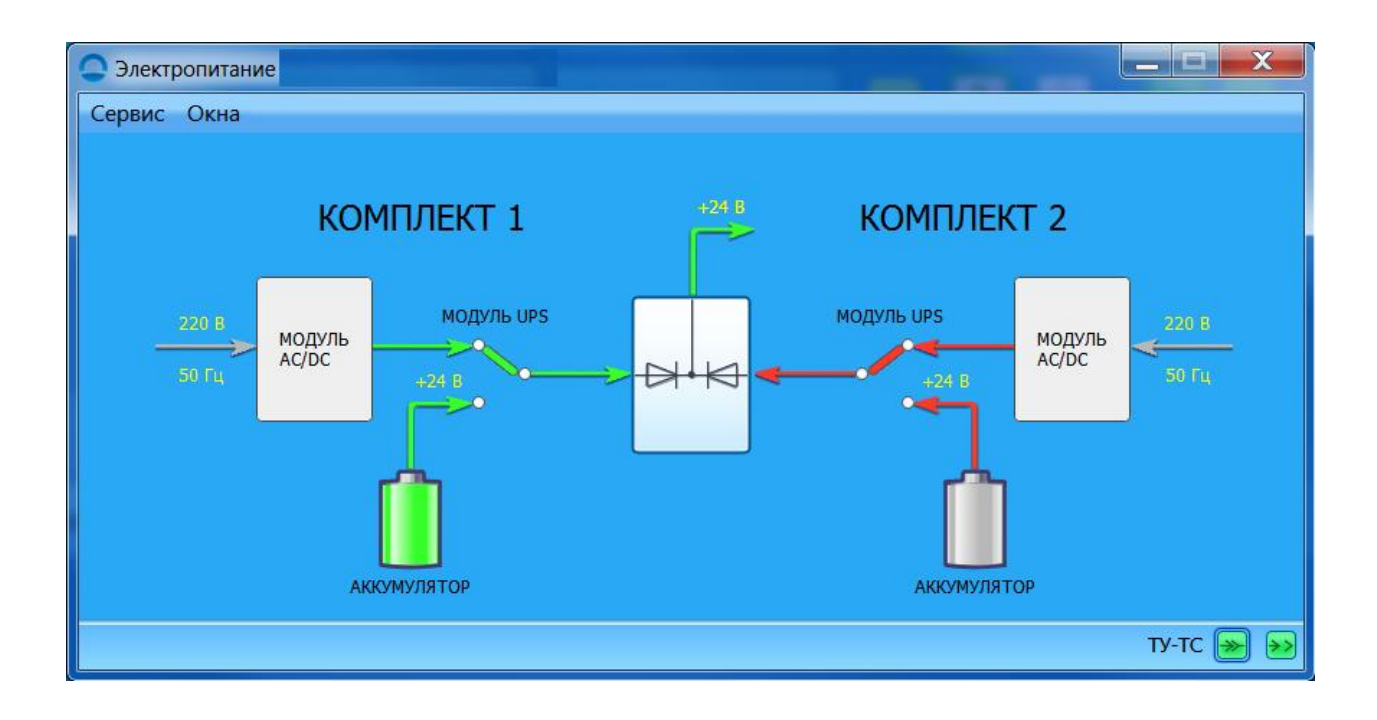